## Dove scaricare alcuni script utili

http://www.skypixels.at/pixinsight scripts.html (scorrere la pagina verso il basso)

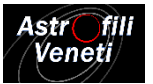

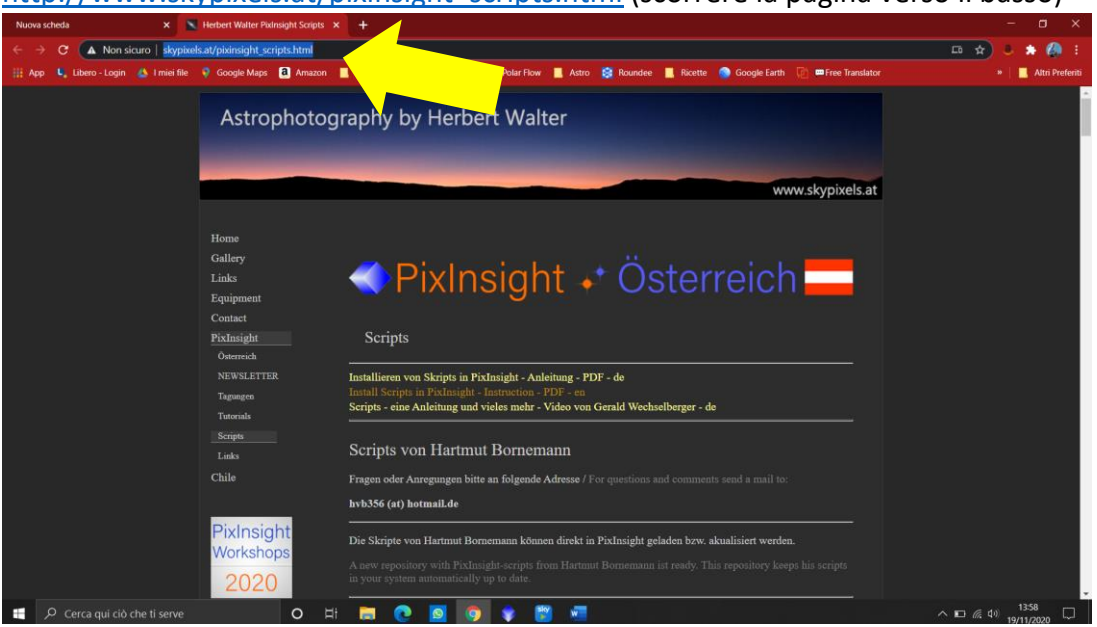

Come installare gli Script in Pixinsight

- 1. Cliccare con il tasto destro del mouse sul file che si vuole scaricare (nome script.zip);
- 2. Nella finestra che si apre selezionare "salva link con nome...";

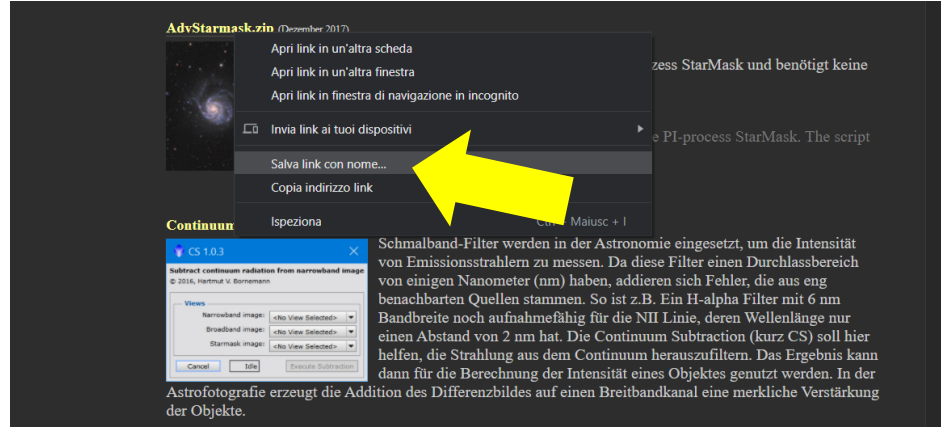

3. Scompattare il file che è stato salvato (all'interno vi è un file java script - con estensione \*.js);

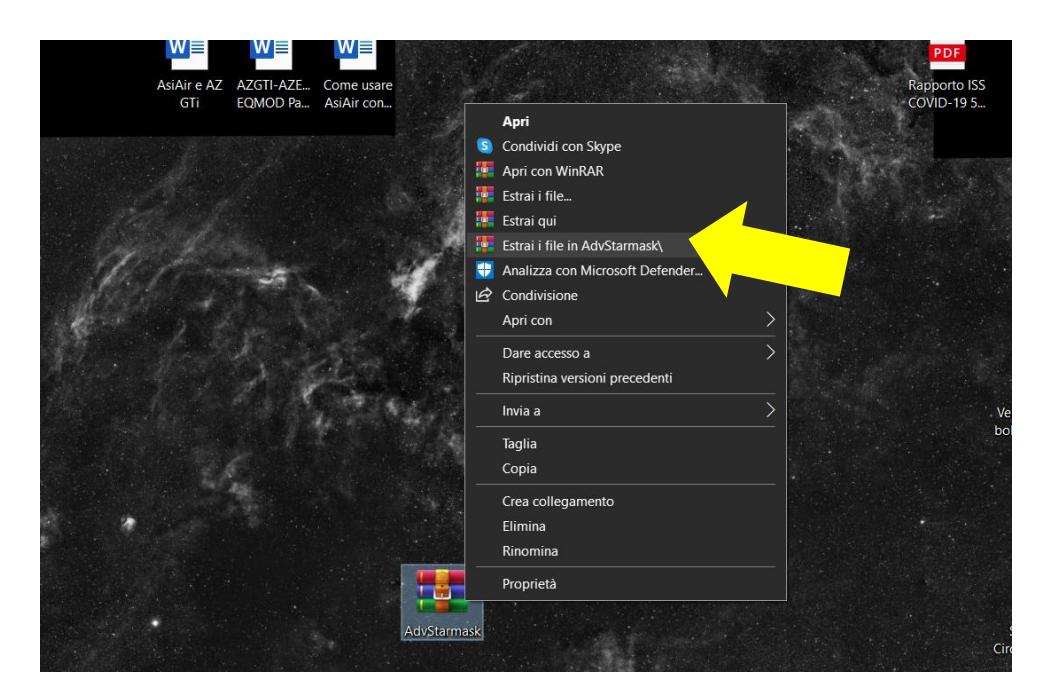

| <mark>┃                                    </mark> | rmask<br>ondividi | Visualizza  |                                                |                  |                    |            |  |  |  |  |
|----------------------------------------------------|-------------------|-------------|------------------------------------------------|------------------|--------------------|------------|--|--|--|--|
| ← → ∽ ↑ 📘 > AdvStarmask                            |                   |             |                                                |                  |                    |            |  |  |  |  |
| 🗸 Accesso ranido                                   |                   | Nome        |                                                | Ultima modifica  | Тіро               | Dimensione |  |  |  |  |
|                                                    |                   | AdvStarmask |                                                | 16/11/2020 08:44 | File JavaScript    | S-KD       |  |  |  |  |
| Desktop                                            | *                 | Readme      | Tipo - File JavaScript<br>Dimensione - 7.33 KB | 20 08:44         | Documento di testo |            |  |  |  |  |
| 📄 Documenti                                        | *                 |             | Ultima modifica - 16/11/2                      | 020 08:44        |                    |            |  |  |  |  |
| 🔚 Immagini                                         | *                 |             |                                                |                  |                    |            |  |  |  |  |
| Astro                                              |                   |             |                                                |                  |                    |            |  |  |  |  |

4. Fare un "Taglia e incolla" o copiare il file con estensione .js nella cartella ...\Pixinsight\src\script (solitamente, ma non sempre, il percorso completo è C: > Programmi > Pixinsight > src > scripts)

Da precisare che Script non deve essere necessariamente salvato nella cartella di Pixinsight ma può essere salvato in qualsiasi altro percorso/cartella (per semplicità nel tutorial viene utilizzata la cartella Script di Pixinsight).

|                |   | Nome                               | Ultima modifica  |                  | imansiona |                       |          |
|----------------|---|------------------------------------|------------------|------------------|-----------|-----------------------|----------|
| Accesso rapido |   | THORNE                             | Online mounice   |                  |           |                       |          |
| Desktop        | * | 3DPlot                             | 26/08/2020 11:17 | Cartella di file |           |                       |          |
| Download       |   | AdP                                | 26/08/2020 11:17 | Cartella di file |           |                       |          |
| Documenti      |   | AdvSharpening                      | 10/11/2020 13:24 | Cartella di file |           |                       |          |
| Documenta      |   | 📮 AdvStarmask                      | 10/11/2020 13:24 | Cartella di file |           |                       |          |
| Immagini       | 1 | BatchChannelExtraction             | 26/08/2020 11:17 | Cartella di file |           |                       |          |
| Astro          |   | BatchFormatConversion              | 26/08/2020 11:17 | Cartella di file |           |                       |          |
| Campone        |   | 📙 BatchLinearFit                   | 26/08/2020 11:17 | Cartella di file |           |                       |          |
| master         |   | BatchPreprocessing                 | 26/08/2020 11:17 | Cartella di file |           |                       |          |
| Mastering Pl   |   | BatchStatistics                    | 26/08/2020 11:17 | Cartella di file |           |                       |          |
|                |   | CanonBandingReduction              | 26/08/2020 11:17 | Cartella di file |           |                       |          |
| Questo PC      |   | E CMYGBatchDeBayer                 | 26/08/2020 11:17 | Cartella di file |           |                       |          |
| Desktop        |   | ColorMask                          | 26/08/2020 11:17 | Cartella di file |           |                       |          |
| Documenti      |   | 📮 colorshifter-1.0                 | 12/11/2020 09:40 | Cartella di file |           |                       |          |
| Download       |   | CorelconsBrowser                   | 26/08/2020 11:17 | Cartella di file |           |                       |          |
| Immagini       |   | CorrectMagentaStars                | 26/08/2020 11:17 | Cartella di file |           |                       |          |
| Musica         |   | 📙 Dygraph                          | 26/08/2020 11:17 | Cartella di file |           |                       |          |
| Oquetti 3D     |   | 📙 Ephemerides                      | 26/08/2020 11:17 | Cartella di file |           | Visualizza            |          |
| Video          |   | FFTRegistration                    | 26/08/2020 11:17 | Cartella di file |           | Ordina per            |          |
| A and the      |   | FITSFileManager                    | 26/08/2020 11:17 | Cartella di file |           | Raggruppa per         |          |
| Acer (C:)      |   | 📮 kkretzschmar                     | 26/08/2020 11:17 | Cartella di file |           | Aggiorna              |          |
| Rete           |   | 📮 LinLRGB                          |                  | Cartella di file |           | Personalizza cartella |          |
|                |   | LocalFuzzyHistogramHyperbolization | 26/08/2020 11:17 | Cartella di file |           | Incolla               |          |
|                |   | MakefileGenerator                  | 26/08/2020 11:17 | Cartella di file |           | Incolla collegament   |          |
|                |   | 📙 mschuster                        | 30/08/2020 16:24 | Cartella di file |           | Annulla Elimina       | Citie    |
|                |   | PatternCorrection                  | 26/08/2020 11:17 | Cartella di file |           | Annulla Elimina       | - CIRL+2 |
|                |   | PIDocCompiler                      | 26/08/2020 11:17 | Cartella di file |           | Dare accesso a        |          |
|                |   | PixInsightBenchmark                | 26/08/2020 11:17 | Cartella di file |           | Nuovo                 |          |
|                |   | TranslucentPlanets                 | 26/08/2020 11:17 | Cartella di file |           |                       |          |
|                |   | 📮 VaryParams                       | 26/08/2020 11:17 | Cartella di file |           | Proprietà             |          |
|                |   | WeightedBatchPreprocessing         | 26/08/2020 11:17 | Cartella di file |           |                       |          |

A questo punto lo script deve essere attivato in Pixinsight quindi:

- 5. Aprire Pixinisight;
- Nel menù in alto andare su "SCRIPT > Feature Scripts..." e cliccare su 'Add' (in basso a sinistra nella finestra);

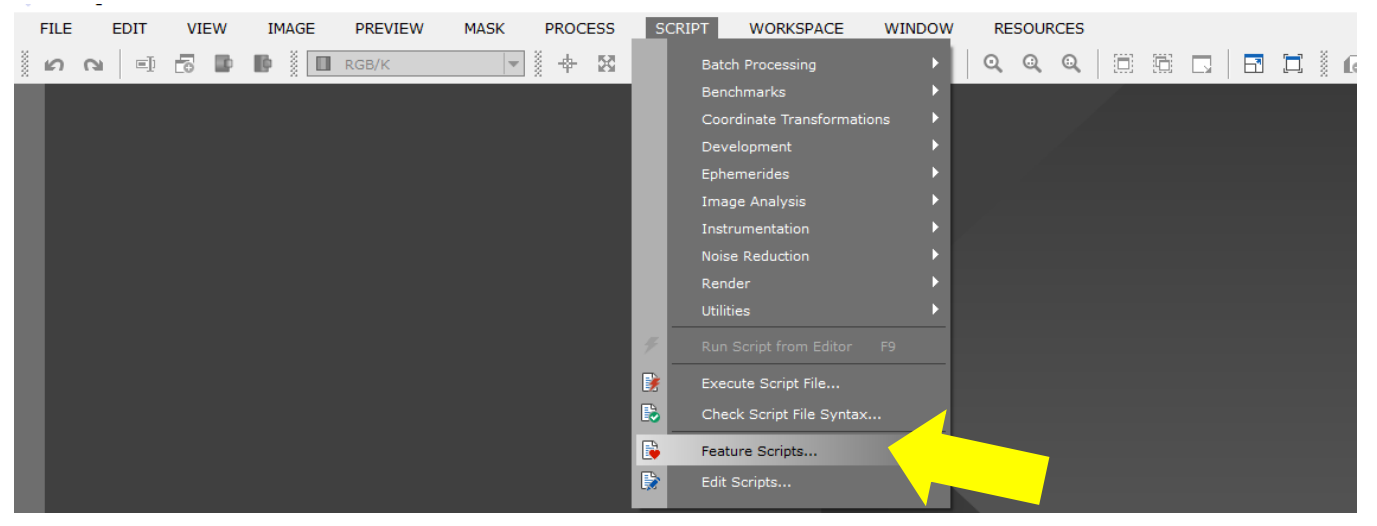

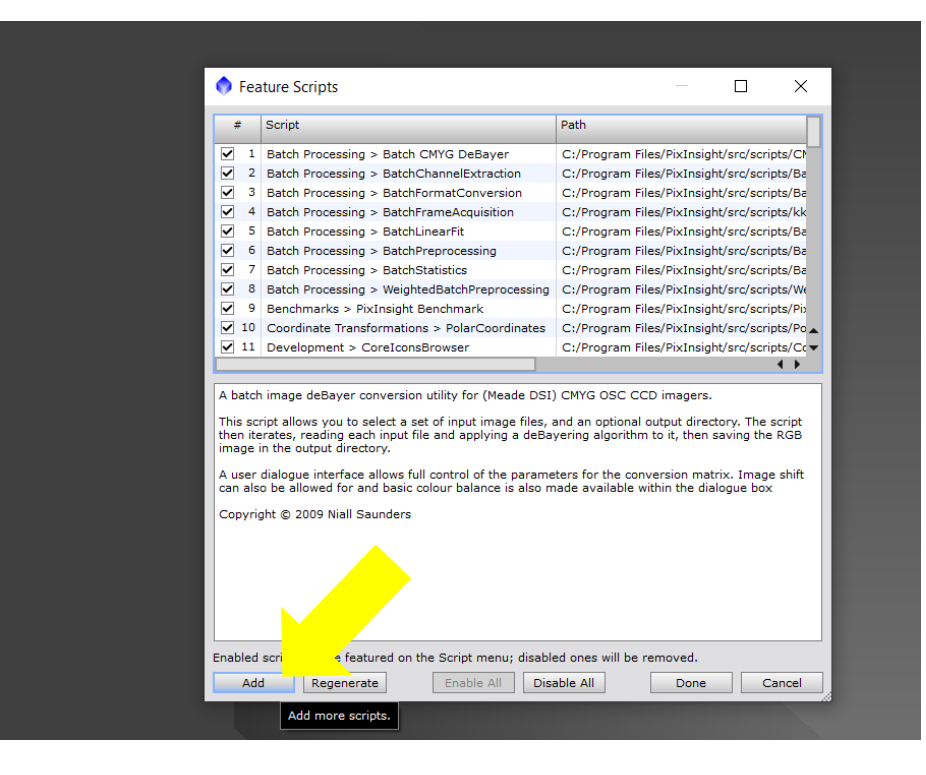

7. Aprire il percorso nel quale è stato salvato il file

| Feature Scripts Select Directory                × Acer (C) > Programmi > PixInsight > src > stripts >                Corea in scripts                 Organizza *                Nuova cartella               E < ?                 Organizza *               Nuova cartella               E < ?                 Desttop               Nome               Ultima modifica               Tipo               Dimensione                 Documenti               3DPlot               26/08/2020 11:17               Cartella di file               Cartella di file               Dimensione               Cartella             di file               Cartella di file               Cartella di file               AdvSharpening             10/1/2020 13:24             Cartella di file               Batch/CharmeEtxtraction             26/08/2020 11:17             Cartella di file               Batch/Inearfit             Batch/Preprocessing             26/08/2020 11:17             Cartella di file               Batch/Preprocessing             26/08/2020 11:17             Cartella di file             Cartella             di file             ConomBandingReduction             26/08/2020 11:17             Cartella             di file             CoretMask             26/08/2020 11:17             Cartella             di file             C                                                                                                    | Feature Scripts              | _                                      |                  |                  |            |          |
|----------------------------------------------------------------------------------------------------|------------------------------|----------------------------------------|------------------|------------------|------------|----------|
| ← → ◆ ↑        ▲ Acer (C.) > Programmi > PixInsight > src > stripts >       ↓ )       ↓ Cerca in scripts         Organizza *       Nuova cartella       Imagini >       Imagini >                                                                                                    | Feature Scripts: Select Dire | ectory                                 |                  |                  |            | ×        |
| Organizza •       Nuova cartella         Desktop       Nome         Ultima modifica       Tipo         Download       3DPlot         26/06/2020 11:17       Cartella di file         1 mmagini       Adv         Astro       AdvSharpening         1 Mastering Pl       BatchChanelExtraction         26/08/2020 11:17       Cartella di file         Mastering Pl       BatchChanelExtraction         Questo PC       BatchStatistics         Documenti       BatchStatistics         Ouesto PC       BatchStatistics         Documenti       Cartella di file         BatchDunelExtraction       26/08/2020 11:17         Cartella di file       Cartella di file         BatchDunelExtraction       26/08/2020 11:17         Cartella di file       BatchStatistics         Documenti       BatchStatistics         Documenti       CorelonBadingReduction         Documenti       CorectonBadingReduction         Download       CorectonStower         Documenti       CorectonStower         Download       CorectonStower         Documenti       CorectonStower         Documenti       CorectonStower         Download       Co                                                                                                    | ← → ▾ ↑ 📕 « Ace              | er (C:) > Programmi > PixInsight > sro | : > scripts >    | Cerca in scripts |            |          |
| Desktop       Nome       Ultima modifica       Tipo       Dimensione         Download       iii 3DPlot       26/08/2020 11:17       Cartella di file         Documenti       iii 4       Adv5 harpening       10/11/2020 13:24       Cartella di file         Aktro       iii Adv5 harpening       10/11/2020 13:24       Cartella di file         Campone       BatchChannelExtraction       26/08/2020 11:17       Cartella di file         Mastering Pl       BatchChannelExtraction       26/08/2020 11:17       Cartella di file         Ouesto PC       BatchChannelExtraction       26/08/2020 11:17       Cartella di file         Download       CanonBandingReduction       26/08/2020 11:17       Cartella di file         Download       ColorMask       26/08/2020 11:17       Cartella di file         Download       ColorMask       26/08/2020 11:17       Cartella di file         Download       ColorMask       26/08/2020 11:17       Cartella di file         Download       ColorMask       26/08/2020 11:17       Cartella di file         Immagini       ColorMask       26/08/2020 11:17       Cartella di file         Musica       CorectorsBrowser       26/08/2020 11:17       Cartella di file         Oggetti 3D       Vigraph       26/08/2020 11:17<                                                                                                    | Organizza 👻 Nuova car        | tella                                  |                  |                  |            | ?        |
| <ul> <li>Download</li> <li>3DPlot</li> <li>26/08/2020 11:17</li> <li>Cartella di file</li> <li>Adp</li> <li>26/08/2020 11:17</li> <li>Cartella di file</li> <li>AdySharpening</li> <li>10/11/2020 13:24</li> <li>Cartella di file</li> <li>AdvSharpening</li> <li>10/11/2020 13:24</li> <li>Cartella di file</li> <li>AdvStarnask</li> <li>10/11/2020 13:24</li> <li>Cartella di file</li> <li>AdvStarnask</li> <li>10/11/2020 13:24</li> <li>Cartella di file</li> <li>AdvStarnask</li> <li>10/11/2020 13:24</li> <li>Cartella di file</li> <li>AdvStarnask</li> <li>10/11/2020 13:24</li> <li>Cartella di file</li> <li>BatchFormatConversion</li> <li>26/08/2020 11:17</li> <li>Cartella di file</li> <li>BatchPreprocessing</li> <li>26/08/2020 11:17</li> <li>Cartella di file</li> <li>BatchPreprocessing</li> <li>26/08/2020 11:17</li> <li>Cartella di file</li> <li>CanonBandingReduction</li> <li>26/08/2020 11:17</li> <li>Cartella di file</li> <li>CanonBandingReduction</li> <li>26/08/2020 11:17</li> <li>Cartella di file</li> <li>ColorMask</li> <li>26/08/2020 11:17</li> <li>Cartella di file</li> <li>ColorMask</li> <li>26/08/2020 11:17</li> <li>Cartella di file</li> <li>ColorMask</li> <li>26/08/2020 11:17</li> <li>Cartella di file</li> <li>CorrectMagentaStars</li> <li>26/08/2020 11:17</li> <li>Cartella di file</li> <li>CorrectMagentaStars</li> <li>26/08/2020 11:17</li></ul>                                                                                                    | 💻 Desktop 🛛 🖈 ^              | Nome                                   | Ultima modifica  | Tipo             | Dimensione | <u>^</u> |
| ■ Documenti       AdP       26/08/2020 11:17       Cartella di file         ■ Immagini       ■ AdvSharpening       10/11/2020 13:24       Cartella di file         ■ AdvSharpening       10/11/2020 13:24       Cartella di file         ■ AdvSharpening       10/11/2020 13:24       Cartella di file         ■ AdvSharpening       10/11/2020 13:24       Cartella di file         ■ Campone       ■ BatchChannelExtraction       26/08/2020 11:17       Cartella di file         ■ Mastering Pl       ■ BatchPreprocessing       26/08/2020 11:17       Cartella di file         ■ BatchPreprocessing       26/08/2020 11:17       Cartella di file         ■ Documenti       ■ ColorMask       26/08/2020 11:17       Cartella di file         ■ Destop       ■ BatchPreprocessing       26/08/2020 11:17       Cartella di file         ■ Documenti       ■ ColorMask       26/08/2020 11:17       Cartella di file         ■ Documenti       ■ ColorMask       26/08/2020 11:17       Cartella di file         ■ Documenti       ■ ColorMask       26/08/2020 11:17       Cartella di file         ■ Documenti       ■ ColorMask       26/08/2020 11:17       Cartella di file         ■ Documenti       ■ ColorMask       26/08/2020 11:17       Cartella di file         ■ Documenti                                                                                                    | 🗸 Download 🖈                 | 3DPlot                                 | 26/08/2020 11:17 | Cartella di file |            |          |
| Immagini       ✓       AdvSharpening       10/11/2020 13:24       Cartella di file         Astro       AdvSharpask       10/11/2020 13:24       Cartella di file         Campone       BatchChannelExtraction       26/08/2020 11:17       Cartella di file         master       BatchChannelExtraction       26/08/2020 11:17       Cartella di file         Mastering Pl       BatchInearfit       26/08/2020 11:17       Cartella di file         Questo PC       BatchInearfit       26/08/2020 11:17       Cartella di file         Deskop       CanonBandingReduction       26/08/2020 11:17       Cartella di file         Documenti       CMVGBatchDeBayer       26/08/2020 11:17       Cartella di file         Documenti       ColorAfiter-1.0       12/11/2020 0940       Cartella di file         Download       ColorAfiter-1.0       12/11/2020 0940       Cartella di file         Musica       CorectMagentaStars       26/08/2020 11:17       Cartella di file         Øygraph       26/08/2020 11:17       Cartella di file       Earlela di file         Øygraph       26/08/2020 11:17       Cartella di file       Earlela di file         Øygraph       26/08/2020 11:17       Cartella di file       Earlela di file         Øygraph       26/08/2020 11:17       Cart                                                                                                    | 🗟 Documenti 🖈                | AdP                                    | 26/08/2020 11:17 | Cartella di file |            |          |
| I. Astro       AdvStramask       10/11/2020 13:24       Cartella di file         I. Campone       BatchChamelExtraction       25/08/2020 11:17       Cartella di file         I. master       BatchFormatConversion       26/08/2020 11:17       Cartella di file         I. Mastering Pl       BatchFormatConversion       26/08/2020 11:17       Cartella di file         I. Questo PC       BatchFormatConversion       26/08/2020 11:17       Cartella di file         I. Desktop       CanonBandingReduction       26/08/2020 11:17       Cartella di file         I. Documenti       ColorAbat       26/08/2020 11:17       Cartella di file         I. Documenti       ColorAbat       26/08/2020 11:17       Cartella di file         I. Documenti       ColorAbat       26/08/2020 11:17       Cartella di file         I. Documenti       ColorAbat       26/08/2020 11:17       Cartella di file         I. Musica       ColorAbat       26/08/2020 11:17       Cartella di file         I. Musica       ColorAbat       26/08/2020 11:17       Cartella di file         I. Musica       CorectosBitrowser       26/08/2020 11:17       Cartella di file         I. Musica       CorectosBitrowser       26/08/2020 11:17       Cartella di file         I. Video       LoreHontadits <td< td=""><td>🔚 Immagini 🖈</td><td>AdvSharpening</td><td>10/11/2020 13:24</td><td>Cartella di file</td><td></td><td></td></td<>                                                                                                    | 🔚 Immagini 🖈                 | AdvSharpening                          | 10/11/2020 13:24 | Cartella di file |            |          |
| Campone       BatchChannelExtraction       26/08/2020 11:17       Cartella di file         master       BatchFormatConversion       26/08/2020 11:17       Cartella di file         Mastering PI       BatchFormatConversion       26/08/2020 11:17       Cartella di file         Questo PC       BatchFormatConversion       26/08/2020 11:17       Cartella di file         Desktop       BatchFormosesing       26/08/2020 11:17       Cartella di file         Documenti       ConoBandingReduction       26/08/2020 11:17       Cartella di file         Documenti       Colorshifter-10       26/08/2020 11:17       Cartella di file         Musica       Colorshifter-10       12/11/2020 09:40       Cartella di file         Musica       Colorshifter-10       12/11/2020 09:40       Cartella di file         Musica       Colorshifter-10       12/11/2020 09:40       Cartella di file         Musica       CorectonsBrowser       26/08/2020 11:17       Cartella di file         Oggetti 3D       Dygraph       26/08/2020 11:17       Cartella di file         Dygraph       26/08/2020 11:17       Cartella di file       EFFRegistration         Phomenides       26/08/2020 11:17       Cartella di file       EFFRegistration         Musica       CorectonsBrowser       26/08/                                                                                                    | Astro                        | AdvStarmask                            | 10/11/2020 13:24 | Cartella di file |            |          |
| Imaster       BatchFormatConversion       26/08/2020 11:17       Cartella di file         Mastering PI       BatchPreprocessing       26/08/2020 11:17       Cartella di file         Questo PC       BatchPreprocessing       26/08/2020 11:17       Cartella di file         Desktop       CanonBandingReduction       26/08/2020 11:17       Cartella di file         Documenti       CAMVBatchDeBayer       26/08/2020 11:17       Cartella di file         Download       ColorMask       26/08/2020 11:17       Cartella di file         Download       ColorMask       26/08/2020 11:17       Cartella di file         Orgetti 3D       CorrectMagentaStars       26/08/2020 11:17       Cartella di file         Oggetti 3D       CorrectMagentaStars       26/08/2020 11:17       Cartella di file         Oggetti 3D       CorrectMagentaStars       26/08/2020 11:17       Cartella di file         Oggetti 3D       CorrectMagentaStars       26/08/2020 11:17       Cartella di file         Video       Ephemerides       26/08/2020 11:17       Cartella di file         FfTR§rietManager       26/08/2020 11:17       Cartella di file                                                                                                    | Campone                      | BatchChannelExtraction                 | 26/08/2020 11:17 | Cartella di file |            |          |
| Mastering Pl       BatchLinearFit       26/08/2020 11:17       Cartella di file         Mastering Pl       BatchPreprocessing       26/08/2020 11:17       Cartella di file         Destop       BatchStatistics       26/08/2020 11:17       Cartella di file         Destop       CancellandingReduction       26/08/2020 11:17       Cartella di file         Download       ColorMask       26/08/2020 11:17       Cartella di file         Download       ColorAsk       26/08/2020 11:17       Cartella di file         Musica       Corectonsfrowser       26/08/2020 11:17       Cartella di file         Musica       CorrectMagentaStars       26/08/2020 11:17       Cartella di file         Oggetti 3D       Video       26/08/2020 11:17       Cartella di file         LorectConsfrowser       26/08/2020 11:17       Cartella di file         Video       Sc/08/2020 11:17       Cartella di file         Ephemerides       26/08/2020 11:17       Cartella di file         FFTRegistration       26/08/2020 11:17       Cartella di file         FFTRegistration       26/08/2020 11:17       Cartella di file         FFTRegistration       26/08/2020 11:17       Cartella di file         FFTRegistration       26/08/2020 11:17       Cartella di file                                                                                                    | macter                       | BatchFormatConversion                  | 26/08/2020 11:17 | Cartella di file |            |          |
| Mastering P       BatchPreprocessing       26/08/2020 11:17       Cartella di file         Questo PC       BatchPreprocessing       26/08/2020 11:17       Cartella di file         Desktop       CanonBandingReduction       26/08/2020 11:17       Cartella di file         Documenti       ConoBandingReduction       26/08/2020 11:17       Cartella di file         Documenti       Colorshifter-1.0       12/11/2020 09:40       Cartella di file         Musica       Colorshifter-1.0       12/11/2020 09:40       Cartella di file         Musica       CorectionsBrowser       26/08/2020 11:17       Cartella di file         Oggetti 3D       CorectionsBrowser       26/08/2020 11:17       Cartella di file         Video       CorectionsBrowser       26/08/2020 11:17       Cartella di file         Video       Corectionsgrowser       26/08/2020 11:17       Cartella di file         Video       Ephemerides       26/08/2020 11:17       Cartella di file         FFTRegistration       26/08/2020 11:17       Cartella di file       Ephemerides         Ephemerides       26/08/2020 11:17       Cartella di file       Ephemerides         Ephemerides       26/08/2020 11:17       Cartella di file       Ephemerides         Ephemerides       26/08/2020 11:17       Carte                                                                                                    | Mastering DI                 | BatchLinearFit                         | 26/08/2020 11:17 | Cartella di file |            |          |
| Questo PC       Is BatchStatistics       26/08/2020 11:17       Cartella di file         Desktop       CanonBandingReduction       26/08/2020 11:17       Cartella di file         Documenti       Convesti       ColorMask       26/08/2020 11:17       Cartella di file         Download       ColorMask       26/08/2020 11:17       Cartella di file         Immagini       ColorMask       26/08/2020 11:17       Cartella di file         Musica       CorectonsBrowser       26/08/2020 11:17       Cartella di file         Oggetti 3D       CorrectMagentaStars       26/08/2020 11:17       Cartella di file         Video       Ephemerides       26/08/2020 11:17       Cartella di file         FFTRegistration       26/08/2020 11:17       Cartella di file         FFTRegistration       26/08/2020 11:17       Cartella di file         FFTRegistration       26/08/2020 11:17       Cartella di file         FFTRegistration       26/08/2020 11:17       Cartella di file         FFTRegistration       26/08/2020 11:17       Cartella di file         FFTRegistration       26/08/2020 11:17       Cartella di file                                                                                                    | Mastering Pl                 | BatchPreprocessing                     | 26/08/2020 11:17 | Cartella di file |            |          |
| ■ Desktop       ■ CanonBandingReduction       26/08/2020 11:17       Cartella di file         ■ Documenti       ■ CMV6BatchDeBayer       26/08/2020 11:17       Cartella di file         ■ Download       ■ ColvMask       26/08/2020 11:17       Cartella di file         ■ Download       ■ ColvMask       26/08/2020 11:17       Cartella di file         ■ Immagini       ■ Colvestnifter-1.0       12/11/2020 08:40       Cartella di file         ■ Musica       ■ CorrectMagentaStars       26/08/2020 11:17       Cartella di file         ■ Oggetti 3D       ■ CorrectMagentaStars       26/08/2020 11:17       Cartella di file         ■ Video       ■ Ephemerides       26/08/2020 11:17       Cartella di file         ■ Oggetti 3D       ■ CorrectMagentaStars       26/08/2020 11:17       Cartella di file         ■ Oggetti 3D       ■ Ephemerides       26/08/2020 11:17       Cartella di file         ■ Dyraph       26/08/2020 11:17       Cartella di file       Ephemerides         ■ Acer (C)       ■ FTRSFileManager       26/08/2020 11:17       Cartella di file         ■ Data       ▼       ■ FTISFileManager       26/08/2020 11:17       Cartella di file                                                                                                    | I Questo PC                  | BatchStatistics                        | 26/08/2020 11:17 | Cartella di file |            |          |
| Image: Documenti       Image: CMVCGBatchDeBayer       26/08/2020 11:17       Cartella di file         Image: Download       ColorMask       26/08/2020 11:17       Cartella di file         Image: Image: Image | E Desktop                    | CanonBandingReduction                  | 26/08/2020 11:17 | Cartella di file |            |          |
| Imagini         ColorMask         26/08/2020 11:17         Cartella di file           Immagini         Colorshifter-1.0         12/11/2020 09:40         Cartella di file           Musica         CorectMagentaStars         26/08/2020 11:17         Cartella di file           Oggetti 3D         CorectMagentaStars         26/08/2020 11:17         Cartella di file           Video         Ephemerides         26/08/2020 11:17         Cartella di file           Experie         Phemerides         26/08/2020 11:17         Cartella di file           FFTRegistration         26/08/2020 11:17         Cartella di file           FFTRegistration         26/08/2020 11:17         Cartella di file           FFTRegistration         26/08/2020 11:17         Cartella di file           FFTRegistration         26/08/2020 11:17         Cartella di file                                                                                                    | 🗟 Documenti                  | CMYGBatchDeBayer                       | 26/08/2020 11:17 | Cartella di file |            |          |
| Immagini       I colorshifter-1.0       12/11/2020 09:40       Cartella di file         Musica       CorelconsBrowser       26/08/2020 11:17       Cartella di file         Oggetti 3D       CorrectMagentaStars       26/08/2020 11:17       Cartella di file         Video       Dygraph       26/08/2020 11:17       Cartella di file         Ephemerides       26/08/2020 11:17       Cartella di file         Ephemerides       26/08/2020 11:17       Cartella di file         FTRegistration       26/08/2020 11:17       Cartella di file         Parta       FTSFileManager       26/08/2020 11:17       Cartella di file                                                                                                    | Download                     | 📙 ColorMask                            | 26/08/2020 11:17 | Cartella di file |            |          |
| Musica       CoretconsBrowser       26/08/2020 11:17       Cartella di file         Corett/MagentaStars       26/08/2020 11:17       Cartella di file         Video       Corett/MagentaStars       26/08/2020 11:17       Cartella di file         Video       Ephemerides       26/08/2020 11:17       Cartella di file         FFTRegistration       26/08/2020 11:17       Cartella di file         FFTRegistration       26/08/2020 11:17       Cartella di file         FFTRegistration       26/08/2020 11:17       Cartella di file                                                                                                    | 🔙 Immagini                   | 📙 colorshifter-1.0                     | 12/11/2020 09:40 | Cartella di file |            |          |
| Image: CorrectMagentaStars       26/08/2020 11:17       Cartella di file         Image: CorrectMagentaStars       26/08/2020 11:17       Cartella di file         Image: Video       Ephemerides       26/08/2020 11:17       Cartella di file         Image: CorrectMagentaStars       26/08/2020 11:17       Cartella di file         Image: CorrectMagentaStars       26/08/2020 11:17       Cartella di file         Image: CorrectMagentaStars       26/08/2020 11:17       Cartella di file         Image: CorrectMagentaStars       26/08/2020 11:17       Cartella di file         Image: CorrectMagentaStars       26/08/2020 11:17       Cartella di file         Image: CorrectMagentaStars       26/08/2020 11:17       Cartella di file                                                                                                    | Musica                       | CorelconsBrowser                       | 26/08/2020 11:17 | Cartella di file |            |          |
| Evideo     Dygraph     26/08/2020 11:17     Cartella di file       Sector     Ephemerides     26/08/2020 11:17     Cartella di file       Sector     Efficientation     26/08/2020 11:17     Cartella di file       FFRegistration     26/08/2020 11:17     Cartella di file       FFRegistration     26/08/2020 11:17     Cartella di file                                                                                                    | Oggetti 3D                   | CorrectMagentaStars                    | 26/08/2020 11:17 | Cartella di file |            |          |
| Acer (C)     Ephemerides     26/08/2020 11:17     Cartella di file     FFTRegistration     26/08/2020 11:17     Cartella di file     Pate     FTSFileManager     26/08/2020 11:17     Cartella di file                                                                                                    | Video                        | 📙 Dygraph                              | 26/08/2020 11:17 | Cartella di file |            |          |
| Acer (C) FFTRegistration 26/08/2020 11:17 Cartella di file                                                                                                    | Video                        | Ephemerides                            | 26/08/2020 11:17 | Cartella di file |            |          |
| 🔲 🤷 p <sub>arta</sub> 🍸 📕 FITSFileManager 26/08/2020 11:17 Cartella di file                                                                                                    | S Acer (C:)                  | FFTRegistration                        | 26/08/2020 11:17 | Cartella di file |            |          |
|                                                                                                    | 📣 Roto 🗸 🗸                   | FITSFileManager                        | 26/08/2020 11:17 | Cartella di file |            |          |
|                                                                                                    |                              |                                        |                  | Colorione cortol |            | 51       |

8. Apparirà il seguente messaggio "1 additional script(s) were found on directory: C:\Program files\PixInsight\src\scripts (recursive search)"

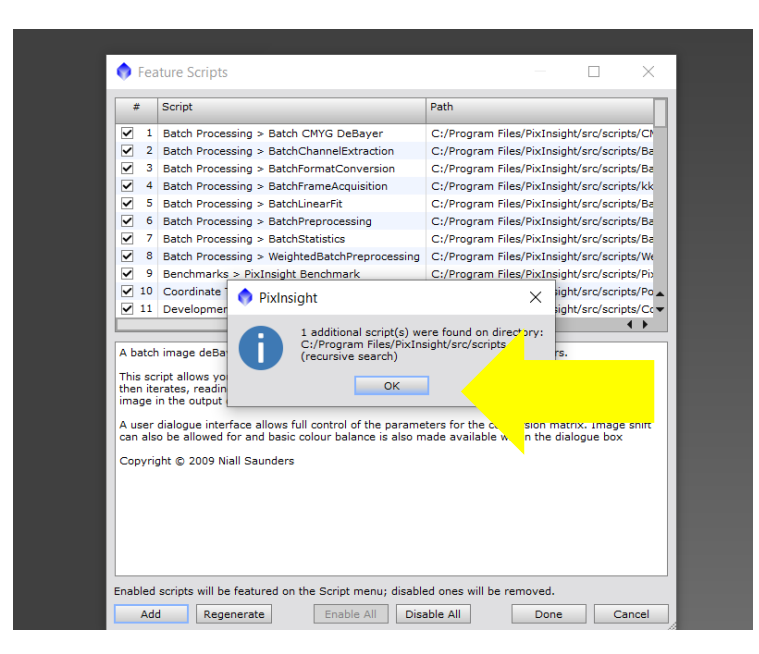

## 9. Cliccare su "OK";

## 10. Cliccare su "Regenerate";

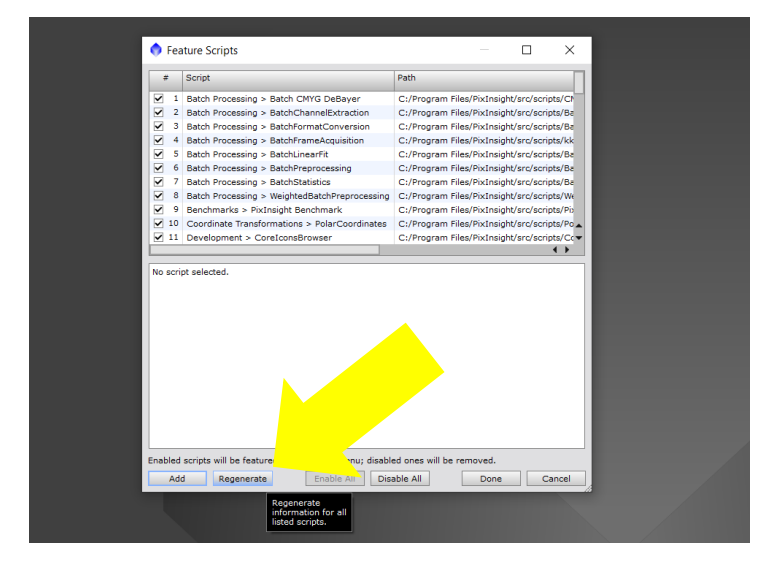

## 11. Cliccare su "Done".

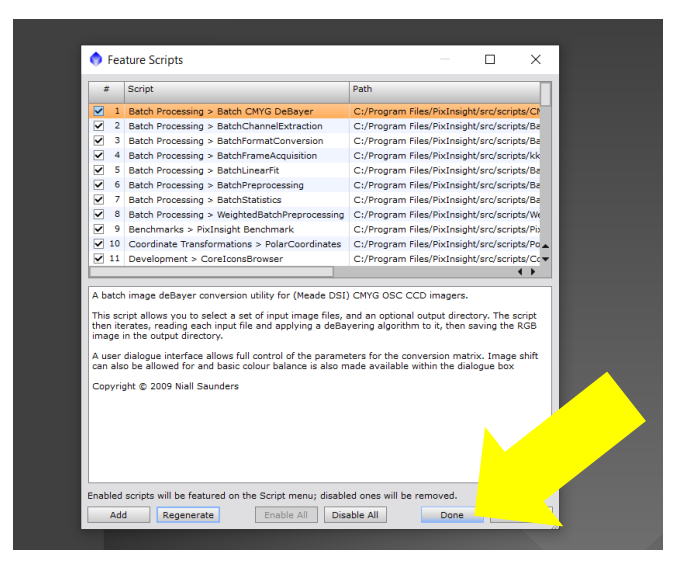

La finestra si chiuderà e lo Script sarà ora disponibile in Pixinsight.